## **Procédure RAID, LVM :**

Auteurs : Clément PAPILLON, Jules QUENTIN, Alexis CHAIGNEAU Date et version : 26/08/2024 V1 Licence : Open source Site : <u>https://172.17.10.17:8006</u>

| Machine     | OS    | Distribution | Version | C/S     | IP             |
|-------------|-------|--------------|---------|---------|----------------|
| Deb-Quentin | Linux | Debian       | 12.5    | Serveur | 172.17.219.109 |
| Debian      | Linux | Debian       | 12.5    | Serveur | 172.17.219.103 |

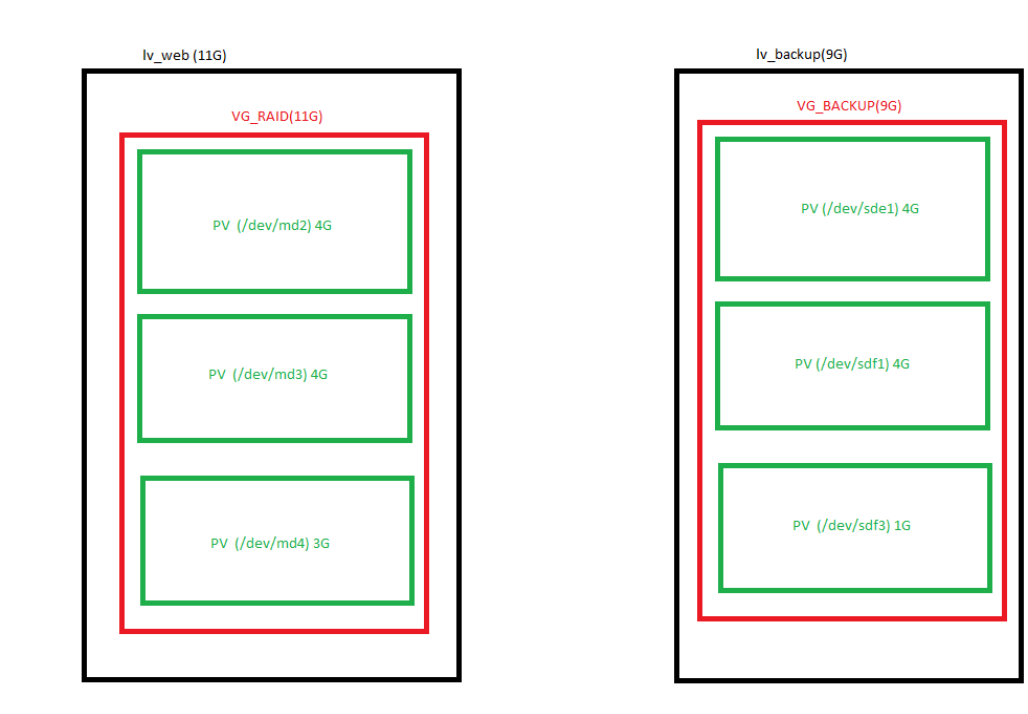

Logiciels/Versions : "Tree v.2.1.0-1", "LVM2 v.2.03.16-2"

## **Objectifs / Introduction :**

*Mettre en place un LVM (Logical Volume Management) en RAID 1 sur une machine Linux Debian hébergée sur ProxMox.* 

## Procédure :

Dans un premier temps, il faut procéder à l'installation de linux. Sur ProxMox, sélectionnez "créer VM" et indiquez les informations suivantes : VM ID et le nom de votre VM :

| Create: Virtua | al Machine |                 |          |             |         |          |      | $\otimes$ |
|----------------|------------|-----------------|----------|-------------|---------|----------|------|-----------|
| General C      | S System   | Disks CPU       | Memory   | Network     | Confirm |          |      |           |
| Node:          | sirius     |                 | ~        | Resource Po | ol:     |          |      | ~         |
| VM ID:         | 209        |                 | $\hat{}$ |             |         |          |      |           |
| Name:          | 2SIOALT-F  | PAPILLON-DEB-LV | /M       |             |         |          |      |           |
|                |            |                 |          |             |         |          |      |           |
| 1              |            |                 |          |             |         |          |      |           |
|                |            |                 |          |             |         |          |      |           |
|                |            |                 |          |             |         |          |      |           |
|                |            |                 |          |             |         |          |      |           |
|                |            |                 |          |             |         |          |      |           |
|                |            |                 |          |             |         |          |      |           |
|                |            |                 |          |             |         |          |      |           |
|                |            |                 |          |             |         |          |      |           |
|                |            |                 |          |             |         |          |      |           |
|                |            |                 |          |             |         |          |      |           |
| Help           |            |                 |          |             | Adv     | vanced 🗌 | Back | Next      |

Une fois ces informations indiquées, cliquez sur "Next", puis selectionner "Debian-12.5.0" :

| Create: Virtual Machine |                           |                   |                  |       | $\otimes$ |
|-------------------------|---------------------------|-------------------|------------------|-------|-----------|
| General OS System       | Disks CPU Memory          | v Network Cor     | firm             |       |           |
| Use CD/DVD disc image   | e file (iso)              | Guest OS:         |                  |       |           |
| Storage:                | local ~                   | Туре:             | Linux            |       | ~         |
| ISO image:              | debian-12.5.0-amd64-      | Version:          | 6.x - 2.6 Kernel |       | ~         |
| O Use physical CD/DVD D | r Name                    |                   |                  | For   | Size      |
| 🔿 Do not use any media  | debian-12.5.0-amd64-netin | st.iso            |                  | iso   | 659.55 MB |
|                         | fr-fr_windows_server_2022 | _x64_dvd_9f7d1adb | iso              | iso   | 5.57 GB   |
|                         | ubuntu-24.04-desktop-amd  | 64.iso            |                  | iso   | 6.11 GB   |
|                         | virtio-win-0.1.248.iso    |                   |                  | iso   | 732.35 MB |
|                         | Windows10-mai2021.iso     |                   |                  | iso   | 4.58 GB   |
|                         |                           |                   | Advanced 🗌 Bac   | :K Ne | ext       |

Après cela, ne changez aucune information dans l'onglet "System" puis créez les différents disques dans l'onglet "Disks" :

| Create: Virt | ual Mach | nine             |                |          |            |                    | $\otimes$ |
|--------------|----------|------------------|----------------|----------|------------|--------------------|-----------|
| General      | OS S     | ystem Disks      | CPU Memory     | Networl  | k Confirm  |                    |           |
| virtio0      | Û        | Disk Bandwi      | idth           |          |            |                    |           |
| virtio1      | Û        |                  |                | <b>F</b> |            |                    |           |
| virtio2      | Û        | Bus/Device:      | VirtIO Block ~ | 5 🗘      | Cache:     | Default (No cache) | ~         |
| virtio3      | Û        | Storage:         | local-lvm      | $\sim$   | Discard:   |                    |           |
| virtio4      | Û        | Disk size (GiB): | 8              | $\hat{}$ | IO thread: | $\checkmark$       |           |
| virtio5      | Û        | Format:          | Raw disk image | (raw 🗸   |            |                    |           |
| Ad           | td       |                  |                |          |            |                    |           |
| 🔞 Help       |          |                  |                |          | Ad         | vanced 🗌 🛛 Back    | Next      |

Cliquez sur "Next" sans changer aucune autre information jusqu'à finaliser l'installation. Pour les premières étapes d'installation, sélectionnez les paramètres désirés puis une fois arrivé à l'étape de partitionnement de disques suivez ces étapes :

| Partitionner les disques                                       |
|----------------------------------------------------------------|
| Action sur cet espace disponible :                             |
| Créer une nouvelle partition                                   |
| Partitionner automatiquement l'espace disponible               |
| Afficher les informations sur les cylindres, têtes et secteurs |
|                                                                |
|                                                                |
| a taille de la partition doit être de 7.6.00                   |

La taille de la partition doit être de 7.6 GB

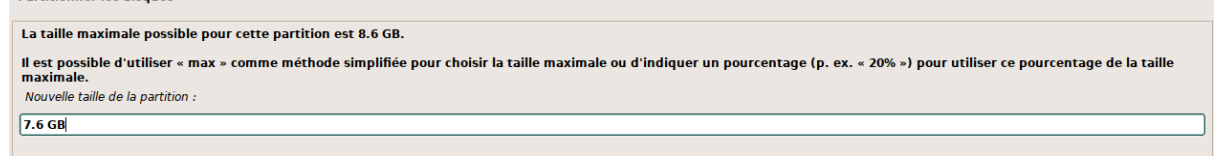

Le type de partition est primaire :

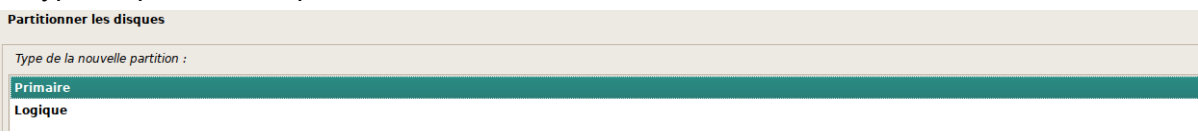

Vérifiez que le point de montage corresponde à l'option "/" puis sélectionnez l'option "début" puis "fin du paramétrage de cette partition" :

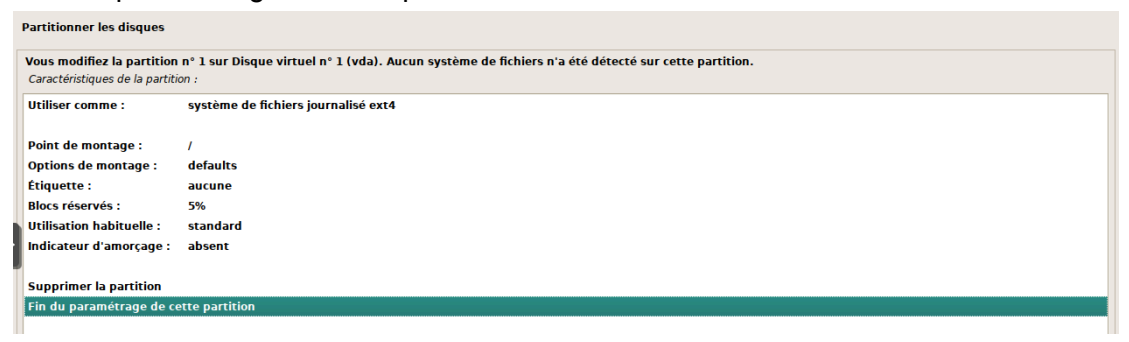

Pour la partition suivante, sélectionnez l'espace libre disponible puis répétez les étapes précédentes :

| Is table dee partition et les points de montage actuellement configués. Vuu pouver cheir une partition et modifier ses caractéristiques (système de fichiers, point de montage, etc.), un espace<br>Partitionnement assisté<br>Configurer le NUD avec gestion logicelle<br>Configurer le NUD avec gestion logicelle<br>Configurer les volumes infifrés<br>Configurer les volumes infifrés<br>Configure infigure les disponible :<br>Crear une nouvelle partition<br>Partitionner les disponsible<br>Is taille maximale possible pour cette part estinges<br>Is taille maximale possible pour cette partition est 999.9 MB.<br>Hes possible d'utiliser - max - comme méthode simplifiée pour choisir la taille maximale ou d'indiquer un pourcentage (p. ex. = 20% -) pour utiliser ce pourcentage de la taille<br>mavinale.                                                                                                    | Partitionner les disques                                                                                                    |  |  |  |  |  |  |  |  |  |
|----------------------------------------------------------------------------------------------------|----------------------------------------------------------------------------------------------------|--|--|--|--|--|--|--|--|--|
| Partitionnement assisté         Configurer le ALD avec gestion logicelle         Configurer le solumes iDIFIE         Configurer le solumes iDIFIE         Configurer le solumes iDIFIE         Configurer le solumes iDIFIE         Configurer le solumes iDIFIE         Configurer le solumes iDIFIE         Configurer le solumes iDIFIE         Disque virtuel n° 1 (vda) = 8.6 GB Virtio Block Device         > n°1 primaire       7.6 GB         Pillog 989.9 MB       Espace libre         Disque virtuel n° 2 (vdb) = 8.6 GB Virtio Block Device         Disque virtuel n° 4 (vdd) = 8.6 GB Virtio Block Device         Disque virtuel n° 4 (vdd) = 8.6 GB Virtio Block Device         Disque virtuel n° 5 (vde) = 8.6 GB Virtio Block Device         Disque virtuel n° 5 (vde) = 8.6 GB Virtio Block Device         Disque virtuel n° 5 (vde) = 8.6 GB Virtio Block Device         Disque virtuel n° 5 (vde) = 8.6 GB Virtio Block Device         Disque virtuel n° 5 (vde) = 8.6 GB Virtio Block Device         Disque virtuel n° 5 (vde) = 8.6 GB Virtio Block Device         Disque virtuel n° 5 (vde) = 8.6 GB Virtio Block Device         Disque virtuel n° 6 (vdf) = 8.6 GB Virtio Block Device         Disque virtuel n° 6 (vdf) = 8.6 GB Virtio Block Device         Antole res modifications des partitions         Terminer les disques         Artit                                                                                                    | Voici la table des partitions et les points de montage actuellement configurés. Vous pouvez choisir une partition et modifier ses caractéristiques (système de fichiers, point de montage, etc.),<br>libre pour créer une nouvelle partition ou un périphérique pour créer sa table des partitions. |  |  |  |  |  |  |  |  |  |
| configurer le ABJ avec gestion logicielle         configurer le gestionnaire de volumes logiques (LVM)         configurer les volumes chiffrés         configurer les volumes chiffrés         configurer les volumes logica virtuel n* 1 (volumes les configures         bique virtuel n* 3 (volumes les configures         annuler les modifications des garithions         artitionner les disques         attoin sur ces cylindres, tête et secteurs         sartitionne                                                                                                    | Partitionnement assisté                                                                                                    |  |  |  |  |  |  |  |  |  |
| Configurer le gestionnaire de volumes logiques (LVM)<br>Configurer les volumes chifrés<br>Configurer les volumes iSCSI<br>▼ Disque virtuel n° 1 (vda) - 8.6 GB Virtio Block Device<br>> n° 1 primaire 7.6 GB f ext4 /<br>> priflog 989.9 MB Espace libre<br>Disque virtuel n° 2 (vdb) - 8.6 GB Virtio Block Device<br>Disque virtuel n° 4 (vdd) - 8.6 GB Virtio Block Device<br>Disque virtuel n° 4 (vdd) - 8.6 GB Virtio Block Device<br>Disque virtuel n° 5 (vdd) - 8.6 GB Virtio Block Device<br>Disque virtuel n° 5 (vdd) - 8.6 GB Virtuel n° 5 (vdd) - 8.6 GB Virtue | Configurer le RAID avec gestion logicielle                                                                                                    |  |  |  |  |  |  |  |  |  |
| Configurer les volumes chiffrés<br>Configurer les volumes iSCSI<br>Disque virtuel n° 1 (vda) - 8.6 GB Virtio Block Device<br>n° 1 primaire 7.6 GB f ext4 /<br>primaire 7.6 GB f ext4 /<br>primaire 7.6 GB f ext4 /<br>primaire 7.6 GB f ext4 /<br>primaire 7.6 GB f ext4 /<br>primaire 7.6 GB f ext4 /<br>primaire 7.6 GB f ext4 /<br>primaire 7.6 GB f ext4 /<br>primaire 7.6 GB f ext4 /<br>primaire 7.6 GB Virtio Block Device<br>Disque virtuel n° 1 (vda) - 8.6 GB Virtio Block Device<br>Disque virtuel n° 3 (vdd) - 8.6 GB Virtio Block Device<br>Disque virtuel n° 4 (vdd) - 8.6 GB Virtio Block Device<br>Disque virtuel n° 6 (vdf) - 8.6 GB Virtio Block Device<br>Disque virtuel n° 6 (vdf) - 8.6 GB Virtio Block Device<br>Disque virtuel n° 6 (vdf) - 8.6 GB Virtio Block Device<br>Disque virtuel n° 6 (vdf) - 8.6 GB Virtio Block Device<br>Disque virtuel n° 6 (vdf) - 8.6 GB Virtio Block Device<br>Disque virtuel n° 6 (vdf) - 8.6 GB Virtio Block Device<br>Disque virtuel n° 6 (vdf) - 8.6 GB Virtio Block Device<br>Disque virtuel n° 6 (vdf) - 8.6 GB Virtio Block Device<br>Disque virtuel n° 6 (vdf) - 8.6 GB Virtio Block Device<br>Disque virtuel n° 6 (vdf) - 8.6 GB Virtio Block Device<br>Disque virtuel n° 6 (vdf) - 8.6 GB Virtio Block Device<br>Disque virtuel n° 6 (vdf) - 8.6 GB Virtio Block Device<br>Annuler les modifications des garitions<br>Terminer les disques<br>trationer les disques<br>ta taille maximale possible pour cette partition est 989.9 MB.<br>It a taille maximale possible f utiliser - max - comme méthode simplifiée pour choisir la taille maximale ou d'indiquer un pourcentage (p. ex 20% -) pour utiliser ce pourcentage de la taille<br>mavimale.                                                                                                    | Configurer le gestionnaire de volumes logiques (LVM)                                                                                                    |  |  |  |  |  |  |  |  |  |
| Configurer les volumes iSCSI         * Disque virtuel n* 1 (vda) - 8.6 GB Virtio Block Device         > n*1 primaire       7.6 GB f ext4 /         > prifog       99.9 MB       Espace libre         Disque virtuel n*2 (vdb) - 8.6 GB Virtio Block Device       1         Disque virtuel n*3 (vdc) - 8.6 GB Virtio Block Device       1         Disque virtuel n*3 (vdc) - 8.6 GB Virtio Block Device       1         Disque virtuel n*4 (vdd) - 8.6 GB Virtio Block Device       1         Disque virtuel n*6 (vdf) - 8.6 GB Virtio Block Device       1         Disque virtuel n*6 (vdf) - 8.6 GB Virtio Block Device       1         Disque virtuel n*6 (vdf) - 8.6 GB Virtio Block Device       1         Disque virtuel n*6 (vdf) - 8.6 GB Virtio Block Device       1         Disque virtuel n*6 (vdf) - 8.6 GB Virtio Block Device       1         Disque virtuel n*6 (vdf) - 8.6 GB Virtio Block Device       1         Disque virtuel n*6 (vdf) - 8.6 GB Virtio Block Device       1         Annuler les modifications des garttions       1         artitionner les disques       1         Action sur cet espace disponible :       1         Créer une nouvelle partition       1         Partitionner automatiquement l'espace disponible       1         Afficher les informations sur les cylindres, têtes et secteurs       1      <                                                                                                    | Configurer les volumes chiffrés                                                                                                    |  |  |  |  |  |  |  |  |  |
| Disque virtuel n° 1 (vda) - 8.6 GB Virtio Block Device n° 1 primaire 7.6 GB f ext4 / prifog 989.9 MB Espace libre Disque virtuel n° 2 (vdb) - 8.6 GB Virtio Block Device Disque virtuel n° 4 (vdd) - 8.6 GB Virtio Block Device Disque virtuel n° 4 (vdd) - 8.6 GB Virtio Block Device Disque virtuel n° 5 (vde) - 8.6 GB Virtio Block Device Disque virtuel n° 5 (vdd) - 8.6 GB Virtio Block Device Disque virtuel n° 5 (vdd) - 8.6 GB Virtio Block Device Disque virtuel n° 5 (vdd) - 8.6 GB Virtio Block Device Disque virtuel n° 5 (vdd) - 8.6 GB Virtio Block Device Disque virtuel n° 5 (vdd) - 8.6 GB Virtio Block Device Disque virtuel n° 5 (vdd) - 8.6 GB Virtio Block Device Annuler les modifications des partitions Terminer le partitionnement et appliquer les changements artitionner les disques Action sur cet espace disponible : Créer une nouvelle partition Partitionner automatiquement Pespace disponible Afficher les informations sur les cylindres, têtes et secteurs artitionner les disques La taille maximale possible pour cette partition est 989.9 MB. Hespsible d'utiliser « max » comme méthode simplifiée pour choisir la taille maximale ou d'indiquer un pourcentage (p. ex. « 20% ») pour utiliser ce pourcentage de la taille                                                                                                    | Configurer les volumes iSCS1                                                                                                    |  |  |  |  |  |  |  |  |  |
| Disque virtuel n° 1 (vda) - 8.6 GB Virito Block Device          > n° 1 primaire       7.6 GB       f ext4       /         > prindog       989.9 MB       Espace libre         Disque virtuel n° 2 (vdb) - 8.6 GB Virito Block Device       Disque virtuel n° 3 (vdc) - 8.6 GB Virito Block Device         Disque virtuel n° 4 (vdd) - 8.6 GB Virito Block Device       Disque virtuel n° 4 (vdd) - 8.6 GB Virito Block Device         Disque virtuel n° 6 (vdf) - 8.6 GB Virito Block Device       Disque virtuel n° 6 (vdf) - 8.6 GB Virito Block Device         Disque virtuel n° 6 (vdf) - 8.6 GB Virito Block Device       Disque virtuel n° 6 (vdf) - 8.6 GB Virito Block Device         Disque virtuel n° 6 (vdf) - 8.6 GB Virito Block Device       Disque virtuel n° 6 (vdf) - 8.6 GB Virito Block Device         Disque virtuel n° 6 (vdf) - 8.6 GB Virito Block Device       Disque virtuel n° 6 (vdf) - 8.6 GB Virito Block Device         Annuler les modifications des partitions       Terminer le partitionnement et appliquer les changements         artitionner les disques       Espace disponible :         Créer une nouvelle partition       Partitionner automatiquement l'espace disponible         Afficher les informations sur les cylindres, tètes et secteurs       Partitionner les disques         La taille maximale possible pour cette partition est 989.9 MB.       Italle maximale ou d'indiquer un pourcentage (p. ex. « 20% ») pour utiliser ce pourcentage de la taille maximale                                                                                                    |                                                                                                    |  |  |  |  |  |  |  |  |  |
| > n°1 primaire 7.6 GB f ext / > n°10g 989.9 MB Espace libre Disque virtuel n°2 (vdb) - 8.6 GB Virio Block Device Disque virtuel n°3 (vdc) - 8.6 GB Virio Block Device Disque virtuel n°4 (vdd) - 8.6 GB Virio Block Device Disque virtuel n°5 (vdc) - 8.6 GB Virio Block Device Disque virtuel n°5 (vdc) - 8.6 GB Virio Block Device Disque virtuel n°5 (vdc) - 8.6 GB Virio Block Device Disque virtuel n°5 (vdc) - 8.6 GB Virio Block Device Disque virtuel n°6 (vdf) - 8.6 GB Virio Block Device Disque virtuel n°6 (vdf) - 8.6 GB Virio Block Device Annuler les modifications des gartitions Terminer le partitionnement et appliquer les changements artitionner les disques Action sur cet espace disponible : Créer une nouvelle partition Partitionner automatiquement l'espace disponible Afficher les informations sur les cylindres, têtes et secteurs Partitionner les disques La taille maximale possible pour cette partition est 989.9 MB. It estimates a comme méthode simplifiée pour choisir la taille maximale ou d'indiquer un pourcentage (p. ex. = 20% ») pour utiliser ce pourcentage de la taille                                                                                                    | ▽ Disque virtuel n° 1 (vda) - 8.6 GB Virtio Block Device                                                                                                    |  |  |  |  |  |  |  |  |  |
| >       pri/log       999,9 MB       Espace libre         Disque virtuel n* 2 (vdb) - 8.6 G B Virtio Block Device       Disque virtuel n* 4 (vdd) - 8.6 G B Virtio Block Device       Disque virtuel n* 5 (vde) - 8.6 G B Virtio Block Device         Disque virtuel n* 6 (vdf) - 8.6 G B Virtio Block Device       Disque virtuel n* 6 (vdf) - 8.6 G B Virtio Block Device         Disque virtuel n* 6 (vdf) - 8.6 G B Virtio Block Device       Disque virtuel n* 6 (vdf) - 8.6 G B Virtio Block Device         Annuler les modifications des partitions       Terminer le partitionnement et appliquer les changements         artitionner les disques       Créer une nouvelle partition         Partitionner automatiquement l'espace disponible       Créer use space disponible automatiquement l'espace disponible         Partitionner les disques       Varitionner automatiquement l'espace disponible         Name       Partitionner automatiquement l'espace disponible         Name       Name       Stevee         Partitionner les disques       Varitionner les disques         La taille maximale possible pour cette partition est 989.9 MB.       Hest possible d'utiliser « max » comme méthode simplifiée pour choisir la taille maximale ou d'indiquer un pourcentage (p. ex. « 20% ») pour utiliser ce pourcentage de la taille maximale                                                                                                    | > n°1 primaire 7.6 GB f ext4 /                                                                                                    |  |  |  |  |  |  |  |  |  |
| Disque virtuel n° 2 (vdb) - 8.6 GB Virtio Block Device         Disque virtuel n° 3 (vdc) - 8.6 GB Virtio Block Device         Disque virtuel n° 5 (vdb) - 8.6 GB Virtio Block Device         Disque virtuel n° 5 (vdb) - 8.6 GB Virtio Block Device         Disque virtuel n° 6 (vdf) - 8.6 GB Virtio Block Device         Disque virtuel n° 6 (vdf) - 8.6 GB Virtio Block Device         Annuler les modifications des garitions         Terminer le partitionnement et appliquer les changements         artitionner les disques         Action sur cet espace disponible :         Créer une nouvelle partition         Partitionner automatiquement l'espace disponible         Afficher les informations sur les cylindres, têtes et secteurs         Partitionner les disques         La taille maximale possible pour cette partition est 989.9 MB.         It est possible d'utiliser « max » comme méthode simplifiée pour choisir la taille maximale ou d'indiquer un pourcentage (p. ex. « 20% ») pour utiliser ce pourcentage de la taille maximale                                                                                                    | > pri/log 989.9 MB Espace libre                                                                                                    |  |  |  |  |  |  |  |  |  |
| Disque virtuel n° 3 (vdc) - 8.6 GB Virtio Block Device         Disque virtuel n° 4 (vdd) - 8.6 GB Virtio Block Device         Disque virtuel n° 6 (vdf) - 8.6 GB Virtio Block Device         Annuler les modifications des partitions         Terminer le partitionnement et appliquer les changements         artitionner les disques         Action sur cet espace disponible :         Créer une nouvelle partition         Partitionner les disques         Afficher les informations sur les cylindres, têtes et secteurs         Partitionner les disques         La taille maximale possible pour cette partition est 989.9 MB.         It est possible d'utiliser « max » comme méthode simplifiée pour choisir la taille maximale ou d'indiquer un pourcentage (p. ex. « 20% ») pour utiliser ce pourcentage de la taille                                                                                                    | Disque virtuel n° 2 (vdb) - 8.6 GB Virtio Block Device                                                                                                    |  |  |  |  |  |  |  |  |  |
| Disque virtuel n° 4 (vdd) - 8.6 GB Virtio Block Device<br>Disque virtuel n° 5 (vde) - 8.6 GB Virtio Block Device<br>Disque virtuel n° 6 (vdf) - 8.6 GB Virtio Block Device<br>Annuler les modifications des partitions<br>Terminer le partitionnement et appliquer les changements<br>artitionner les disques<br>Action sur cet espace disponible :<br>Créer une nouvelle partition<br>Partitionner automatiquement l'espace disponible<br>Afficher les informations sur les cylindres, têtes et secteurs                                                                                                    | Disque virtuel n° 3 (vdc) - 8.6 GB Virtio Block Device                                                                                                    |  |  |  |  |  |  |  |  |  |
| Disque virtuel n° 5 (vde) - 8.6 GB Virtio Block Device<br>Disque virtuel n° 6 (vdf) - 8.6 GB Virtio Block Device<br>Annuler les modifications des gartitions<br>Terminer le partitionnement et appliquer les changements<br>artitionner les disques<br>Action sur cet espace disponible :<br>Créer une nouvelle partition<br>Partitionner automatiquement l'espace disponible<br>Afficher les informations sur les cylindres, têtes et secteurs<br>Partitionner les disques<br>La taille maximale possible pour cette partition est 989.9 MB.<br>It est possible d'utiliser « max » comme méthode simplifiée pour choisir la taille maximale ou d'indiquer un pourcentage (p. ex. « 20% ») pour utiliser ce pourcentage de la taille maximale                                                                                                    | Disque virtuel n° 4 (vdd) - 8.6 GB Virtio Block Device                                                                                                    |  |  |  |  |  |  |  |  |  |
| Disque virtuel n° 6 (vdf) - 8.6 GB Virtio Block Device<br>Annuler les modifications des partitions<br>Terminer le partitionnement et appliquer les changements<br>artitionner les disques<br>Action sur cet espace disponible :<br>Créer une nouvelle partition<br>Partitionner automatiquement l'espace disponible<br>Afficher les informations sur les cylindres, têtes et secteurs<br>Partitionner les disques<br>La taille maximale possible pour cette partition est 989.9 MB.<br>It est possible d'utiliser « max » comme méthode simplifiée pour choisir la taille maximale ou d'indiquer un pourcentage (p. ex. « 20% ») pour utiliser ce pourcentage de la taille maximale                                                                                                    | Disque virtuel n° 5 (vde) - 8.6 GB Virtio Block Device                                                                                                    |  |  |  |  |  |  |  |  |  |
| Annuler les modifications des partitions<br>Terminer le partitionnement et appliquer les changements<br>artitionner les disques<br>Action sur cet espace disponible :<br>Créer une nouvelle partition<br>Partitionner automatiquement l'espace disponible<br>Afficher les informations sur les cylindres, têtes et secteurs<br>Partitionner les disques<br>La taille maximale possible pour cette partition est 989.9 MB.<br>Il est possible d'utiliser « max » comme méthode simplifiée pour choisir la taille maximale ou d'indiquer un pourcentage (p. ex. « 20% ») pour utiliser ce pourcentage de la taille<br>maximale                                                                                                    | Disque virtuel n° 6 (vdf) - 8.6 GB Virtio Block Device                                                                                                    |  |  |  |  |  |  |  |  |  |
| Annuler les modifications des partitions<br>Terminer le partitionnement et appliquer les changements<br>artitionner les disques<br>Action sur cet espace disponible :<br>Créer une nouvelle partition<br>Partitionner automatiquement l'espace disponible<br>Afficher les informations sur les cylindres, têtes et secteurs<br>Partitionner les disques<br>La taille maximale possible pour cette partition est 989.9 MB.<br>Il est possible d'utiliser « max » comme méthode simplifiée pour choisir la taille maximale ou d'indiquer un pourcentage (p. ex. « 20% ») pour utiliser ce pourcentage de la taille<br>maximale                                                                                                    |                                                                                                    |  |  |  |  |  |  |  |  |  |
| Terminer le partitionnement et appliquer les changements Partitionner les disques Action sur cet espace disponible : Créer une nouvelle partition Partitionner automatiquement l'espace disponible Afficher les informations sur les cylindres, têtes et secteurs Partitionner les disques La taille maximale possible pour cette partition est 989.9 MB. Il est possible d'utiliser « max » comme méthode simplifiée pour choisir la taille maximale ou d'indiquer un pourcentage (p. ex. « 20% ») pour utiliser ce pourcentage de la taille                                                                                                    | Annuler les modifications des partitions                                                                                                    |  |  |  |  |  |  |  |  |  |
| Action sur cet espace disponible :<br>Créer une nouvelle partition<br>Partitionner automatiquement l'espace disponible<br>Afficher les informations sur les cylindres, têtes et secteurs<br>Partitionner les disques<br>La taille maximale possible pour cette partition est 989.9 MB.<br>Il est possible d'utiliser « max » comme méthode simplifiée pour choisir la taille maximale ou d'indiquer un pourcentage (p. ex. « 20% ») pour utiliser ce pourcentage de la taille<br>maximale                                                                                                    | Terminer le partitionnement et appliquer les changements                                                                                                    |  |  |  |  |  |  |  |  |  |
| Action sur cet espace disponible : Créer une nouvelle partition Partitionner automatiquement l'espace disponible Afficher les informations sur les cylindres, têtes et secteurs Partitionner les disques La taille maximale possible pour cette partition est 989.9 MB. Il est possible d'utiliser « max » comme méthode simplifiée pour choisir la taille maximale ou d'indiquer un pourcentage (p. ex. « 20% ») pour utiliser ce pourcentage de la taille maximale                                                                                                    | Partitionner les disques                                                                                                    |  |  |  |  |  |  |  |  |  |
| Créer une nouvelle partition Partitionner automatiquement l'espace disponible Afficher les informations sur les cylindres, têtes et secteurs Partitionner les disques La taille maximale possible pour cette partition est 989.9 MB. Il est possible d'utiliser « max » comme méthode simplifiée pour choisir la taille maximale ou d'indiquer un pourcentage (p. ex. « 20% ») pour utiliser ce pourcentage de la taille maximale                                                                                                    | Action sur cet espace disponible :                                                                                                    |  |  |  |  |  |  |  |  |  |
| Partitionner automatiquement l'espace disponible<br>Afficher les informations sur les cylindres, têtes et secteurs<br>Partitionner les disques<br>La taille maximale possible pour cette partition est 989.9 MB.<br>Il est possible d'utiliser « max » comme méthode simplifiée pour choisir la taille maximale ou d'indiquer un pourcentage (p. ex. « 20% ») pour utiliser ce pourcentage de la taille<br>maximale                                                                                                    | Créer une nouvelle partition                                                                                                    |  |  |  |  |  |  |  |  |  |
| Afficher les informations sur les cylindres, têtes et secteurs<br>Partitionner les disques<br>La taille maximale possible pour cette partition est 989.9 MB.<br>Il est possible d'utiliser « max » comme méthode simplifiée pour choisir la taille maximale ou d'indiquer un pourcentage (p. ex. « 20% ») pour utiliser ce pourcentage de la taille<br>maximale                                                                                                    | Partitionner automatiquement l'espace disponible                                                                                                    |  |  |  |  |  |  |  |  |  |
| Partitionner les disques<br>La taille maximale possible pour cette partition est 989.9 MB.<br>Il est possible d'utiliser « max » comme méthode simplifiée pour choisir la taille maximale ou d'indiquer un pourcentage (p. ex. « 20% ») pour utiliser ce pourcentage de la taille<br>maximale                                                                                                    | Afficher les informations sur les cylindres, têtes et secteurs                                                                                                    |  |  |  |  |  |  |  |  |  |
| ra trutomente se unques<br>La taille maximale possible pour cette partition est 989.9 MB.<br>Il est possible d'utiliser « max » comme méthode simplifiée pour choisir la taille maximale ou d'indiquer un pourcentage (p. ex. « 20% ») pour utiliser ce pourcentage de la taille<br>maximale                                                                                                    | Partitionner les disques                                                                                                    |  |  |  |  |  |  |  |  |  |
| La taille maximale possible pour cette partition est 989.9 MB.<br>Il est possible d'utiliser « max » comme méthode simplifiée pour choisir la taille maximale ou d'indiquer un pourcentage (p. ex. « 20% ») pour utiliser ce pourcentage de la taille<br>maximale                                                                                                    | rancionner les uisques                                                                                                    |  |  |  |  |  |  |  |  |  |
| Il est possible d'utiliser « max » comme méthode simplifiée pour choisir la taille maximale ou d'indiquer un pourcentage (p. ex. « 20% ») pour utiliser ce pourcentage de la taille<br>maximale                                                                                                    | La taille maximale possible pour cette partition est 989.9 MB.                                                                                                    |  |  |  |  |  |  |  |  |  |
|                                                                                                    | Il est possible d'utiliser « max » comme méthode simplifiée pour choisir la taille maximale ou d'indiquer un pourcentage (p. ex. « 20% ») pour utiliser ce pourcentage de la taille<br>maximale.                                                                                                    |  |  |  |  |  |  |  |  |  |
| Nouvelle taille de la partition :                                                                                                    | Nouvelle taille de la partition :                                                                                                    |  |  |  |  |  |  |  |  |  |
| 989.9 MB                                                                                                    | 989.9 MB                                                                                                    |  |  |  |  |  |  |  |  |  |
|                                                                                                    |                                                                                                    |  |  |  |  |  |  |  |  |  |
|                                                                                                    |                                                                                                    |  |  |  |  |  |  |  |  |  |

Choisissez l'option primaire pour le type de partition "Primaire" puis vérifiez que le point de montage correspond à l'option "/home". Ensuite dans la catégorie "Utiliser comme" : choisissez espace d'échange "swap" :

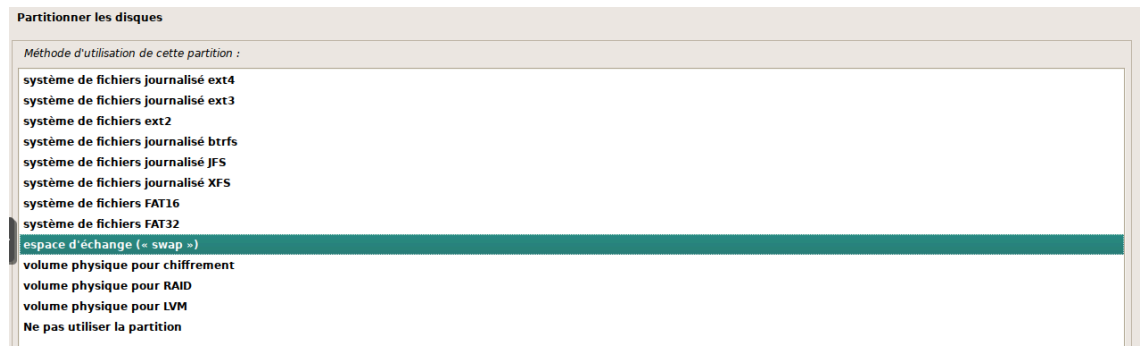

Une fois fait, sélectionnez "fin du paramétrage de cette partition :

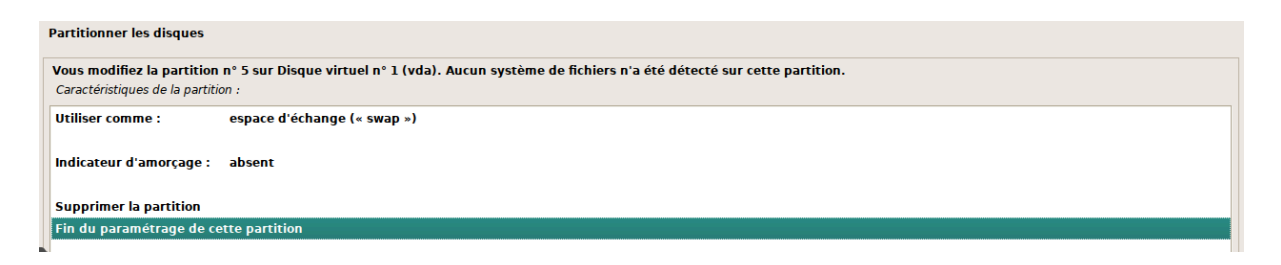

Afin de commencer le paramétrage du RAID, répondez "oui" pour le formatage des partitions mentionnées :

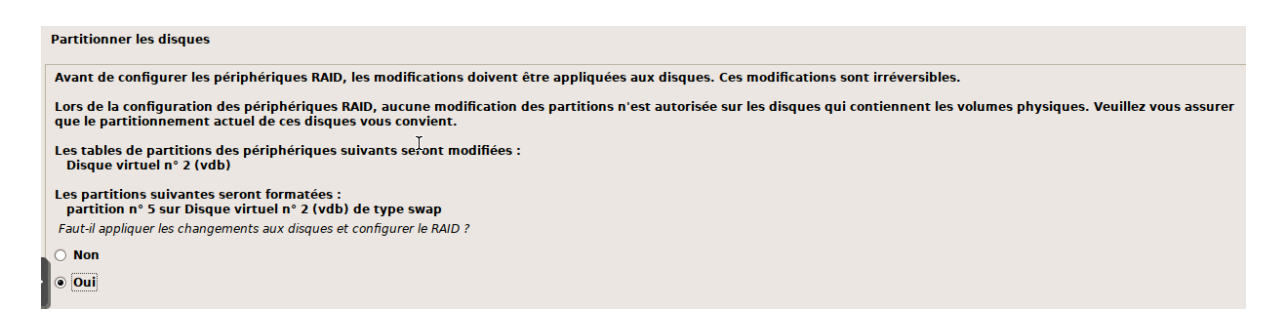

Ensuite, créer un périphérique multidisque et sélectionnez l'option RAID 1 :

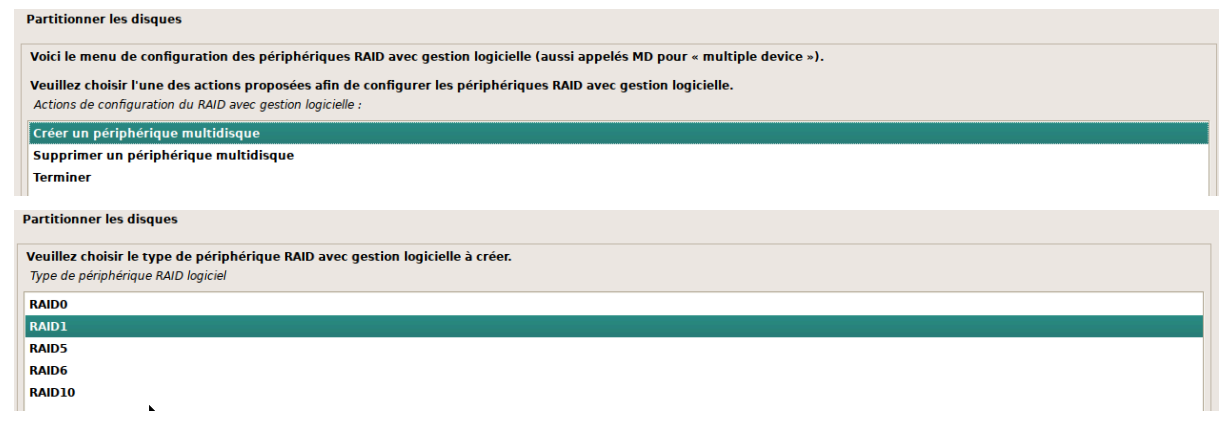

Sélectionnez 2 disques pour la configuration du RAID puis 0 pour le nombre de disques de réserve :

#### Partitionner les disques

| L'ensemble RAID1 comportera des périphériques actifs et des périphériques de réserve. Les périphériques actifs sont ceux qui sont réellement utilisés alors que les périphériques<br>de réserve ne sont utilisés qu'en cas de défaillance d'un ou plusieurs périphériques actifs. Un minimum de 2 périphériques actifs est indispensable. |
|----------------------------------------------------------------------------------------------------|
| NOTE : ce choix ne pourra plus être modifié.                                                                                                    |
| Nombre de périphériques actifs pour l'ensemble RAID1 :                                                                                                    |
| 2                                                                                                    |
|                                                                                                    |
| Partitionner les disques                                                                                                    |
| Nombre de périphériques de réserve dans l'ensemble RAID1 :                                                                                                    |
|                                                                                                    |

Pour continuer, sélectionnez les deux disques correspondants soit "vda1" et "vdb1" puis appliquez les changements, puis "vda5" et "vdb5".

| Partitionner les disqu                                                                                                    | ies                                                                                                    |  |  |  |  |  |  |  |  |
|----------------------------------------------------------------------------------------------------|----------------------------------------------------------------------------------------------------|--|--|--|--|--|--|--|--|
| Vous avez choisi de c                                                                                                    | Vous avez choisi de créer un ensemble RAID1 comportant 2 périphériques actifs.                                                                                                    |  |  |  |  |  |  |  |  |
| Veuillez choisir les pa<br>Périphériques actifs po                                                                                                    | euillez choisir les partitions qui seront actives. Vous devez en choisir exactement 2.<br>Yériphériques actifs pour l'ensemble RAID1 :                                                                                                    |  |  |  |  |  |  |  |  |
| ✓ /dev/vdal                                                                                                    | ✓ /dev/vda1 (7599MB; ext4)                                                                                                    |  |  |  |  |  |  |  |  |
| 🗌 /dev/vda5                                                                                                    | (987MB; swap)                                                                                                    |  |  |  |  |  |  |  |  |
| ✓ /dev/vdb1                                                                                                    | (7599MB; ext4)                                                                                                    |  |  |  |  |  |  |  |  |
| /dev/vdb5                                                                                                    | (987MB; swap)                                                                                                    |  |  |  |  |  |  |  |  |
| Partitionner les disqu                                                                                                    | ies                                                                                                    |  |  |  |  |  |  |  |  |
| Lors de la configurat<br>que le partitionneme<br>Les tables de partiti<br>Disque virtuel n° 1<br>Disque virtuel n° 2<br>Faut-il appliquer les ch<br>O Non<br>O Oul | ion des périphériques RAID, aucune modification des partitions n'est autorisée sur les disques qui contiennent les volumes physiques. Veuillez vous assurer<br>ent actuel de ces disques vous convient.<br>ons des périphériques suivants seront modifiées :<br>(vda)<br>(vdb)<br>angements aux disques et configurer le RAID ? |  |  |  |  |  |  |  |  |
| Partitionner les disqu                                                                                                    | les                                                                                                    |  |  |  |  |  |  |  |  |
| Vous avez choisi de o<br>Veuillez choisir les p<br>Périphériques actifs po                                                                                         | Vous avez choisi de créer un ensemble RAID1 comportant 2 périphériques actifs.<br>Veuillez choisir les partitions qui seront actives. Vous devez en choisir exactement 2.<br>Périphériques actifs pour l'ensemble RAID1 :                                                                                                    |  |  |  |  |  |  |  |  |
| ✓ /dev/vda5                                                                                                    | (98/Mit; swap)                                                                                                    |  |  |  |  |  |  |  |  |
| ✓ /dev/vdb5                                                                                                    | (987MB; swap)                                                                                                    |  |  |  |  |  |  |  |  |

## Puis choisissez "Terminer" :

| Partitionner les disques                                                                                                    |
|----------------------------------------------------------------------------------------------------|
| Voici le menu de configuration des périphériques RAID avec gestion logicielle (aussi appelés MD pour « multiple device »).                                                    |
| Veuillez choisir l'une des actions pr≬posées afin de configurer les périphériques RAID avec gestion logicielle.<br>Actions de configuration du RAID avec gestion logicielle : |
| Créer un périphérique multidisque                                                                                                    |
| Supprimer un périphérique multidisque                                                                                                    |
| Terminer                                                                                                    |

Dans la fenêtre de partition des disques, sélectionnez le disque RAID n°1 puis, changer le paramètre "utiliser comme", choisissez "système de fichiers journalisé ext4" :

| Partitionner les disques                   |  |
|--------------------------------------------|--|
| Méthode d'utilisation de cette partition : |  |
| système de fichiers journalisé ext4        |  |
| système de fichiers journalisé ext3        |  |
| système de fichiers ext2                   |  |
| système de fichiers journalisé btrfs       |  |
| système de fichiers journalisé JFS         |  |
| système de fichiers journalisé XFS         |  |
| système de fichiers FAT16                  |  |
| système de fichiers FAT32                  |  |
| espace d'échange (« swap »)                |  |
| volume physique pour chiffrement           |  |
| volume physique pour LVM                   |  |
| Ne pas utiliser la partition               |  |
|                                            |  |

Ensuite, le point de montage doit être "/- système de fichiers racine" :

Partitionner les disques

|   | Point de montage pour cette partition :              |
|---|------------------------------------------------------|
|   | / - système de fichiers racine                       |
|   | /boot - fichiers statiques du programme de démarrage |
|   | /home - répertoires personnels des utilisateurs      |
|   | /tmp - fichiers temporaires                          |
|   | /usr - données statiques                             |
|   | /var - données variables                             |
|   | /srv - données des services fournis par le système   |
| h | /opt - ensembles logiciels additionnels              |
|   | /usr/local - hiérarchie locale                       |
| y | Autre choix                                          |
|   | Ne pas utiliser cette partition                      |

Pour finir, sélectionnez "Fin du paramétrage de cette partition" puis "Terminer le partitionnement et appliquer les changements" puis l'option "oui" :

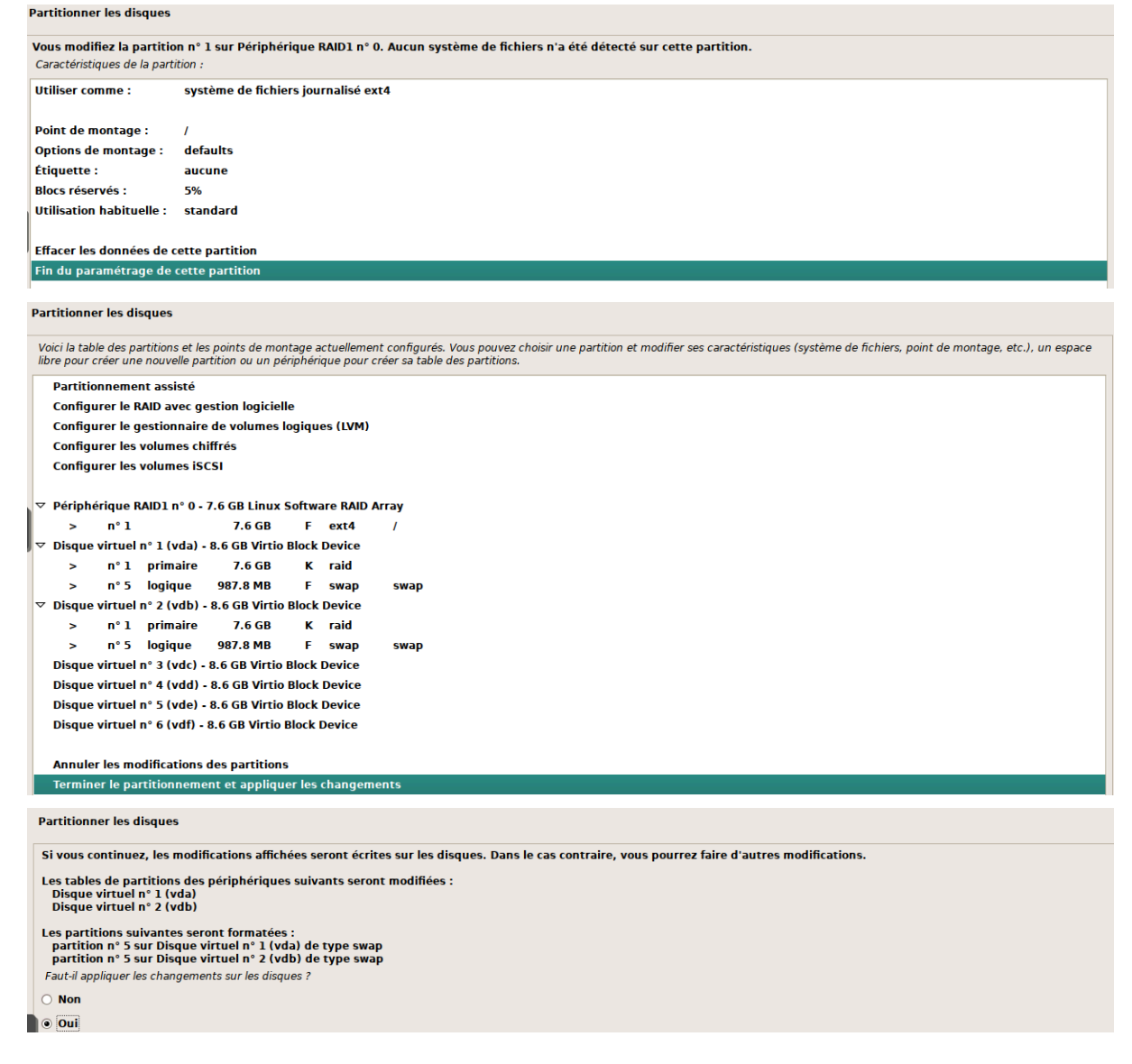

# **Partie Linux**

Afin d'exécuter directement les commandes dans le terminal vous devez configurer le "Path":

GNU nano 7.2 /etc/environment \*
PATH="/usr/local/sbin:/usr/local/bin:/usr/sbin:/usr/bin:/bin:/usr/games:/usr/local/games"

Pour créer une partition sous Linux,

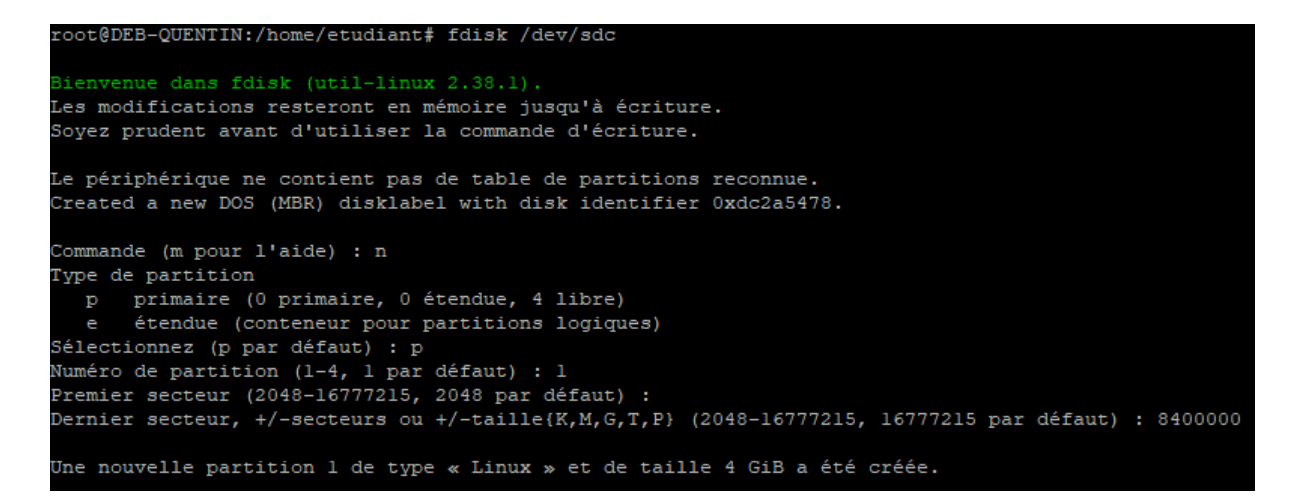

#### Création VG de vg\_backup avec Création des PV vde1 et vdf1 automatiquement

root@debian:/home/clement# vgcreate vg\_backup /dev/vdel /dev/vdfl
Physical volume "/dev/vdel" successfully created.
Physical volume "/dev/vdfl" successfully created.
Volume group "vg\_backup" successfully created

#### Vérification partitions /dev/vda

```
root@DEB-QUENTIN:/home/etudiant# fdisk -1 /dev/sda
Disque /dev/sda : 8 GiB, 8589934592 octets, 16777216 secteurs
Modèle de disque : QEMU HARDDISK
Unités : secteur de 1 × 512 = 512 octets
Taille de secteur (logique / physique) : 512 octets / 512 octets
taille d'E/S (minimale / optimale) : 512 octets / 512 octets
Type d'étiquette de disque : dos
Identifiant de disque : 0x62d67edb
Périphérique Amorçage Début Fin Secteurs Taille Id Type
/dev/sdal * 2048 14843903 14841856 7,1G fd RAID Linux autodétecté
/dev/sda2 14843904 16775167 1931264 943M fd RAID Linux autodétecté
```

#### Vérification partitions /dev/vdb

root@DEB-QUENTIN:/home/etudiant# fdisk -1 /dev/sdb Disque /dev/sdb : 8 GiB, 8589934592 octets, 16777216 secteurs Modèle de disque : QEMU HARDDISK Unités : secteur de 1 × 512 = 512 octets Taille de secteur (logique / physique) : 512 octets / 512 octets taille d'E/S (minimale / optimale) : 512 octets / 512 octets Type d'étiquette de disque : dos Identifiant de disque : 0x2c8b4bae

#### Vérification RAID 1 /dev/md0

root@DEB-QUENTIN:/home/etudiant# mdadm /dev/md0 /dev/md0: 7.07GiB raidl 2 devices, 0 spares. Use mdadm --detail for more detail.

#### Vérification RAID 1 /dev/md1

root@DEB-QUENTIN:/home/etudiant# mdadm /dev/mdl /dev/mdl: 942.00MiB raidl 2 devices, 0 spares. Use mdadm --detail for more detail

#### Partition /dev/sdc1 :

root@DEB-QUENTIN:/home/etudiant# fdisk /dev/sdc Bienvenue dans fdisk (util-linux 2.38.1). Les modifications resteront en mémoire jusqu'à écriture. Soyez prudent avant d'utiliser la commande d'écriture. Le périphérique ne contient pas de table de partitions reconnue. Created a new DOS (MBR) disklabel with disk identifier 0xdc2a5478. Commande (m pour l'aide) : n Type de partition p primaire (0 primaire, 0 étendue, 4 libre) e étendue (conteneur pour partitions logiques) Sélectionnez (p par défaut) : p Numéro de partition (1-4, 1 par défaut) : 1 Premier secteur (2048-16777215, 2048 par défaut) : Dernier secteur, +/-secteurs ou +/-taille{K,M,G,T,P} (2048-16777215, 16777215 par défaut) : 8400000

Une nouvelle partition l de type « Linux » et de taille 4 GiB a été créée.

#### Vérification partition /dev/sdc :

| Périphérique | Amorçage | Début   | Fin      | Secteurs | Taille | Id | Type  |
|--------------|----------|---------|----------|----------|--------|----|-------|
| /dev/sdcl    |          | 2048    | 8400000  | 8397953  | 4G     | 83 | Linux |
| /dev/sdc2    |          | 8400896 | 16777215 | 8376320  | 4G     | 83 | Linux |

#### Partition /dev/sdd1 :

```
oot@DEB-QUENTIN:/home/etudiant# fdisk /dev/sdd
ienvenue dans fdisk (util-linux 2.38.1).
es modifications resteront en mémoire jusqu'à écriture.
Soyez prudent avant d'utiliser la commande d'écriture.
e périphérique ne contient pas de table de partitions reconnue.
reated a new DOS (MBR) disklabel with disk identifier 0xb15684bf.
ommande (m pour l'aide) : n
ype de partition
 p primaire (0 primaire, 0 étendue, 4 libre)
      étendue (conteneur pour partitions logiques)
Sélectionnez (p par défaut) : p
Numéro de partition (1-4, 1 par défaut) : 1
Premier secteur (2048-16777215, 2048 par défaut) :
Dernier secteur, +/-secteurs ou +/-taille{K,M,G,T,P} (2048-16777215, 16777215 par défaut) : 8400000
Jne nouvelle partition l de type « Linux » et de taille 4 GiB a été créée.
ommande (m pour l'aide) : n
ype de partition
 p primaire (1 primaire, 0 étendue, 3 libre)
      étendue (conteneur pour partitions logiques)
électionnez (p par défaut) : p
Numéro de partition (2-4, 2 par défaut) : 2
Premier secteur (8400001-16777215, 8400896 par défaut) :
Dernier secteur, +/-secteurs ou +/-taille{K,M,G,T,P} (8400896-16777215, 16777215 par défaut) :
Jne nouvelle partition 2 de type « Linux » et de taille 4 GiB a été créée.
```

#### Vérification partition /dev/sdd :

| Périphérique | Amorçage | Début   | Fin      | Secteurs | Taille | Id | Type  |
|--------------|----------|---------|----------|----------|--------|----|-------|
| /dev/sddl    |          | 2048    | 8400000  | 8397953  | 4G     | 83 | Linux |
| /dev/sdd2    |          | 8400896 | 16777215 | 8376320  | 4G     | 83 | Linux |

#### Création grappe RAID 1 /dev/sdc1 & /dev/sdd1 :

```
root@DEB-QUENTIN:/home/etudiant# mdadm --create /dev/md2 --level=l --raid-devices=2 /dev/sdcl /dev/sddl
mdadm: Note: this array has metadata at the start and
    may not be suitable as a boot device. If you plan to
    store '/boot' on this device please ensure that
    your boot-loader understands md/vl.x metadata, or use
    --metadata=0.90
Continue creating array? y
mdadm: Defaulting to version 1.2 metadata
mdadm: array /dev/md2 started.
```

#### Vérification fonctionnement grappe md2 (RAID 1 sdc1 & sdd1):

root@DEB-QUENTIN:/home/etudiant# mdadm /dev/md2 /dev/md2: 4.00GiB raidl 2 devices, 0 spares. Use mdadm --detail for more detail.

#### Création Physical Volume de /dev/md2 & md3 :

```
root@DEB-QUENTIN:/home/etudiant# pvcreate /dev/md2
    Physical volume "/dev/md2" successfully created.
root@DEB-QUENTIN:/home/etudiant# pvcreate /dev/md3
    Physical volume "/dev/md3" successfully created.
```

#### Création Volume Group vg\_raid composé de md2 & md3 :

root@DEB-QUENTIN:/home/etudiant# vgcreate vg\_raid /dev/md[23] Volume group "vg raid" successfully created

#### Vérification du VG vg\_raid de taille 8Go:

| root@ | DEB-Q | QUENT | 'IN:/ | home 'home | e/etudia | ant# vo | js    |
|-------|-------|-------|-------|------------|----------|---------|-------|
| VG    |       | #PV   | #LV   | #SN        | Attr     | VSize   | VFree |
| vg    | raid  | 2     | 0     | 0          | wzn-     | 7,98g   | 7,98g |

#### Établissement sde6 en swap | sde3 & sde5 en ext4

| Configure l'espace d'echange (swap) en version 1, taille = 248 MiB (260042752 octets) |
|---------------------------------------------------------------------------------------|
| bas d'étiquette, UUID=66fa0c05-1223-4b79-b037-le7bf3778818                            |
| coot@DEB-QUENTIN:/home/etudiant# mkfs.ext4 /dev/sde3                                  |
| uke2fs 1.47.0 (5-Feb-2023)                                                            |
| Discarding device blocks: done                                                        |
| Creating filesystem with 131072 4k blocks and 32768 inodes                            |
| filesystem UUID: 74a2d0f7-3421-47a0-a86c-5875eb18cb6c                                 |
| Superblock backups stored on blocks:                                                  |
| 32768, 98304                                                                          |
|                                                                                       |
| Allocating group tables: done                                                         |
| Writing inode tables: done                                                            |
| Creating journal (4096 blocks): done                                                  |
| Writing superblocks and filesystem accounting information: done                       |
|                                                                                       |
| coot@DEB-QUENTIN:/home/etudiant# mkfs.ext4 /dev/sde5                                  |
| 1.47.0 (5-Feb-2023)                                                                   |
| lscarding device blocks: done                                                         |
| reating filesystem with 262144 lk blocks and 65536 inodes                             |
| ilesystem UUID: 7e976alc-054f-461f-a188-a294e9e534dd                                  |
| Superblock backups stored on blocks:                                                  |
| 8193, 24577, 40961, 57345, 73729, 204801, 221185                                      |
| llosting group tables, dens                                                           |
|                                                                                       |
| resting iournal (2102 blocks); done                                                   |
| Reating journal (0192 blocks); done                                                   |
| ariting superprocks and filesystem accounting information: done                       |

#### Montage sde3 & sde5 dans /mnt/log\_appli | /mnt/appli\_trace:

root@DEB-QUENTIN:/home/etudiant# cd /mnt
root@DEB-QUENTIN:/mnt# mkdir log\_appli appli\_trace
root@DEB-QUENTIN:/mnt# tree
.
\_\_\_\_\_\_ appli\_trace
log\_appli
3 directories, 0 files
root@DEB-QUENTIN:/mnt# mount /dev/sde3 /mnt/log\_appli/
root@DEB-QUENTIN:/mnt# mount /dev/sde5 /mnt/appli\_trace/

## Création Iv\_web :

| root@DEB | -QUENTIN | :/mnt# lvcre | eate -L' | 7000 - | -nlv_web | o vg_ra | id    |         |             |         |
|----------|----------|--------------|----------|--------|----------|---------|-------|---------|-------------|---------|
| Logica   | l volume | "lv_web" c   | reated.  |        |          |         |       |         |             |         |
| root@DEB | -QUENTIN | :/mnt# lvs   |          |        |          |         |       |         |             |         |
| LV       | VG       | Attr         | LSize    | Pool   | Origin   | Data%   | Meta% | Move Lo | og Cpy%Sync | Convert |
| lv web   | vg raid  | -wi-a        | <6,84g   |        |          |         |       |         |             |         |

#### Formatage système de fichiers ext4 de lv\_web | Montage lv\_web sur /mnt/lv\_web:

#### Vérification montage des LV (Logical Volumes):

| root@DEB-QUENTIN:/mnt# | lsblk   |    |       |    |       |                  |
|------------------------|---------|----|-------|----|-------|------------------|
| NAME                   | MAJ:MIN | RM | SIZE  | RO | TYPE  | MOUNTPOINTS      |
| sda                    | 8:0     |    | 8G    |    | disk  |                  |
| —sdal                  | 8:1     |    | 7,1G  |    | part  |                  |
| L_md0                  | 9:0     |    | 7,1G  |    | raidl |                  |
| L <sub>sda2</sub>      | 8:2     |    | 943M  |    | part  |                  |
| L_md1                  | 9:1     |    | 942M  |    | raidl | [SWAP]           |
| sdb                    | 8:16    |    | 8G    |    | disk  |                  |
| sdbl                   | 8:17    |    | 7,1G  |    | part  |                  |
| L_md0                  | 9:0     |    | 7,1G  |    | raidl |                  |
| L_sdb2                 | 8:18    |    | 943M  |    | part  |                  |
| L_md1                  | 9:1     |    | 942M  |    | raidl | [SWAP]           |
| sdc                    | 8:32    |    | 8G    |    | disk  |                  |
| -sdcl                  | 8:33    |    | 4G    |    | part  |                  |
| L_md2                  | 9:2     |    | 4G    |    | raidl |                  |
| └─vg_raid-lv_web       | 253:0   |    | 6,8G  |    | lvm   | /mnt/lv_web      |
| L <sub>sdc2</sub>      | 8:34    |    | 4G    |    | part  |                  |
| L <sub>md3</sub>       | 9:3     |    | 4G    |    | raidl |                  |
| └─vg_raid-lv_web       | 253:0   |    | 6,8G  |    | lvm   | /mnt/lv_web      |
| sdd                    | 8:48    |    | 8G    |    | disk  |                  |
| -sddl                  | 8:49    |    | 4G    |    | part  |                  |
| L_md2                  | 9:2     |    | 4G    |    | raidl |                  |
| vg_raid-lv_web         | 253:0   |    | 6,8G  |    | lvm   | /mnt/lv_web      |
| Lsdd2                  | 8:50    |    | 4G    |    | part  |                  |
| L <sub>md3</sub>       | 9:3     |    | 4G    |    | raidl |                  |
| vg_raid-lv_web         | 253:0   |    | 6,8G  |    | lvm   | /mnt/lv_web      |
| sde                    | 8:64    |    | 8G    |    | disk  |                  |
| -sdel                  | 8:65    |    | 4G    |    | part  |                  |
| vg_backup-lv_backup    | 253:1   |    | 6,8G  |    | lvm   | /mnt/lv_backup   |
| -sde2                  | 8:66    |    | 3G    |    | part  |                  |
| L_md4                  | 9:4     |    | 3G    |    | raidl |                  |
| —sde3                  | 8:67    |    | 512M  |    | part  | /mnt/log_appli   |
| -sde4                  | 8:68    |    | 1K    |    | part  |                  |
| —sde5                  | 8:69    |    | 256M  |    | part  | /mnt/appli_trace |
| L_sde6                 | 8:70    |    | 248M  |    | part  |                  |
| sdf                    | 8:80    |    | 8G    |    | disk  |                  |
| -sdfl                  | 8:81    |    | 4G    |    | part  |                  |
| vg_backup-lv_backup    | 253:1   |    | 6,8G  |    | lvm   | /mnt/lv_backup   |
| -sdf2                  | 8:82    |    | 3G    |    | part  |                  |
| L_md4                  | 9:4     |    | 3G    |    | raidl |                  |
| L_sdf3                 | 8:83    |    | 1023M |    | part  |                  |
| sr0                    | 11:0    | 1  | 629M  |    | rom   |                  |

## Saturation des repertoires lv\_web & lv\_backup :

| root@DEB-QUENTIN:/mnt# dd if=/de | ev/zero of | E=/mnt/l | lv web/ju | unk.wek | bs=  | IGB count=7       |
|----------------------------------|------------|----------|-----------|---------|------|-------------------|
| 7+0 enregistrements lus          |            |          |           |         |      |                   |
| 7+0 enregistrements écrits       |            |          |           |         |      |                   |
| 7000000000 octets (7,0 GB, 6,5 ( | GiB) copié | és, 84,2 | 2621 s,   | 83,1 MH | 3/s  |                   |
| root@DEB-QUENTIN:/mnt# df -Th    |            |          |           |         |      |                   |
| Sys. de fichiers                 | Type       | Taille   | Utilisé   | Dispo   | Uti% | Monté sur         |
| udev                             | devtmpfs   | 961M     |           | 961M    | 0%   | /dev              |
| tmpfs                            | tmpfs      | 197M     | 624K      | 197M    | 1%   | /run              |
| /dev/md0                         | ext4       | 6,9G     | 1,8G      | 4,8G    | 27%  |                   |
| tmpfs                            | tmpfs      | 984M     |           | 984M    | 0%   | /dev/shm          |
| tmpfs                            | tmpfs      | 5,0M     |           | 5,0M    | 0%   | /run/lock         |
| tmpfs                            | tmpfs      | 197M     |           | 197M    | 0%   | /run/user/0       |
| /dev/sde3                        | ext4       | 488M     | 24K       | 452M    | 1%   | /mnt/log appl     |
| i                                |            |          |           |         |      | —                 |
| /dev/sde5                        | ext4       | 230M     | 14K       | 214M    | 1%   | /mnt/appli_tr     |
| ace                              |            |          |           |         |      |                   |
| /dev/mapper/vg_raid-lv_web       | ext4       | 6,7G     | 6,6G      |         | 100% | /mnt/lv_web       |
| /dev/mapper/vg_backup-lv_backup  | ext4       | 6,7G     | 24K       | 6,3G    | 1%   | /mnt/lv_backu     |
| р                                |            |          |           |         |      |                   |
| tmpfs                            | tmpfs      | 197M     |           | 197M    | 0%   | /run/user/100     |
| 0                                |            |          |           |         |      |                   |
| root@DEB-QUENTIN:/mnt# dd if=/de | ev/zero of | E=/mnt/l | lv_backu  | p/junk. | back | up bs=1GB count=7 |
| 7+0 enregistrements lus          |            |          |           |         |      |                   |
| 7+0 enregistrements écrits       |            |          |           |         |      |                   |
| 7000000000 octets (7,0 GB, 6,5 ( | GiB) copié | és, 37,5 | 5202 s, 3 | 187 MB/ | /s   |                   |
| root@DEB-QUENTIN:/mnt# df -Th    |            |          |           |         |      |                   |
| Sys. de fichiers                 | Type       | Taille   | Utilisé   | Dispo   | Uti% | Monté sur         |
| udev                             | devtmpfs   | 961M     |           | 961M    | 08   | /dev              |
| tmpfs                            | tmpfs      | 197M     | 624K      | 197M    | 1%   | /run              |
| /dev/md0                         | ext4       | 6,9G     | 1,8G      | 4,8G    | 27%  |                   |
| tmpfs                            | tmpfs      | 984M     |           | 984M    | 0%   | /dev/shm          |
| tmpfs                            | tmpfs      | 5,0M     |           | 5,0M    | 0%   | /run/lock         |
| tmpfs                            | tmpfs      | 197M     |           | 197M    | 0%   | /run/user/0       |
| /dev/sde3                        | ext4       | 488M     | 24K       | 452M    | 1%   | /mnt/log_appli    |
| /dev/sde5                        | ext4       | 230M     | 14K       | 214M    | 1%   | /mnt/appli trace  |
| /dev/mapper/vg_raid-lv_web       | ext4       | 6,7G     | 6,6G      |         | 100% | /mnt/lv_web       |
| /dev/mapper/vg_backup-lv_backup  | ext4       | 6,7G     | 6,6G      |         | 100% | /mnt/lv_backup    |
| tmpfs                            | tmpfs      | 197M     | 0         | 197M    | 0%   | /run/user/1000    |

## Utiliser une partition / une grappe raid disponible pour augmenter lv web lv backup :

## Allocation nouvelle partition au vg\_raid déjà existant :

| root@DEB<br>Volume | -QUENTIN<br>group " | :/# v<br>vg_ba | gextend<br>ckup" s | vg_backu<br>uccessful | p /dev/sdf3<br>ly extended |
|--------------------|---------------------|----------------|--------------------|-----------------------|----------------------------|
| root@DEB.          | -QUENTIN            | :/# v          | gs                 |                       |                            |
| VG                 | #PV                 | #LV #          | SN Attr            | VSize                 | VFree                      |
| vg_bacl            | kup 3               | 1              | 0 wz               | n- 8,99g              | <2,16g                     |
| vg_rai             | d 3                 | 1              | 0 wz               | n- 10,98g             | 148,00m                    |

## Mise à niveau de la taille du lv\_web par rapport au vg\_raid :

| roorgbeb-Qoeniin:/mnr# ivextend -L+3G /dev/mapper/vg_raid-iv_web                                          |
|----------------------------------------------------------------------------------------------------|
| Size of logical volume vg_raid/lv_web changed from <6,84 GiB (1750 extents) to <9,84 GiB (2518 extents).  |
| Logical volume vg raid/lv web successfully resized.                                                       |
| root@DEB-QUENTIN:/mnt# lvs                                                                                |
| LV VG Attr LSize Pool Origin Data% Meta% Move Log Cpy%Sync Convert                                        |
| lv_backup vg_backup -wi-ao <6,84g                                                                         |
| lv_web vg_raid -wi-ao <9,84g                                                                              |
| root@DEB-QUENTIN:/mnt# vgs                                                                                |
| VG #PV #LV #SN Attr VSize VFree                                                                           |
| vg_backup 2 l 0 wzn- <8,00g 1,16g                                                                         |
| vg_raid 3 1 0 wzn- 10,98g 1,14g                                                                           |
| root@DEB-QUENTIN:/mnt# lvextend -L+lG /dev/mapper/vg_raid-lv_web                                          |
| Size of logical volume vg_raid/lv_web changed from <9,84 GiB (2518 extents) to <10,84 GiB (2774 extents). |
| Logical volume vg_raid/lv_web successfully resized.                                                       |
| root@DEB-QUENTIN:/mnt# lvs                                                                                |
| LV VG Attr LSize Pool Origin Data% Meta% Move Log Cpy%Sync Convert                                        |
| lv_backup vg_backup -wi-ao <6,84g                                                                         |
| ly web yg raid -wi-ao <10.84g                                                                             |

#### Mise à niveau de la taille du lv\_backup par rapport au vg\_backup :

cot@DEB-QUENTIN:/# lvextend -L+1G /dev/mapper/vg\_backup-lv\_backup Size of logical volume vg\_backup/lv\_backup changed from <6,84 GiB (1750 extents) to <7,84 GiB (2006 extents). Logical volume vg\_backup/lv\_backup successfully resized. oot@DEB-QUENTIN:/# lvs LV VG Attr LSize Pool Origin Data% Meta% Move Log Cpy%Sync Convert lv\_backup vg\_backup -wi-ao---- <7,84g lv web vg raid -wi-ao---- <10,84g</pre>

#### Actualisation de l'espace disponible du répertoire /mnt/lv\_backup :

| root@DEB-QUENTIN:/# resize2is /dev/mapper/vg_backup-Iv_backup                                         |          |        |         |       |      |                  |  |  |  |
|----------------------------------------------------------------------------------------------------|----------|--------|---------|-------|------|------------------|--|--|--|
| resize2fs 1.47.0 (5-Feb-2023)                                                                         |          |        |         |       |      |                  |  |  |  |
| Filesystem at /dev/mapper/vg_backup-lv_backup is mounted on /mnt/lv_backup; on-line resizing required |          |        |         |       |      |                  |  |  |  |
| old_desc_blocks = 1, new_desc_blocks = 1                                                              |          |        |         |       |      |                  |  |  |  |
| The filesystem on /dev/mapper/vg_backup-lv_backup is now 2054144 (4k) blocks long.                    |          |        |         |       |      |                  |  |  |  |
|                                                                                                    |          |        |         |       |      |                  |  |  |  |
| root@DEB-QUENTIN:/# df -Th                                                                            |          |        |         |       |      |                  |  |  |  |
| Sys. de fichiers                                                                                      | Type     | Taille | Utilisé | Dispo | Uti% | Monté sur        |  |  |  |
| udev                                                                                                  | devtmpfs | 961M   |         | 961M  | 0%   | /dev             |  |  |  |
| tmpfs                                                                                                 | tmpfs    | 197M   | 624K    | 197M  | 1%   | /run             |  |  |  |
| /dev/md0                                                                                              | ext4     | 6,9G   | 1,8G    | 4,8G  | 27%  |                  |  |  |  |
| tmpfs                                                                                                 | tmpfs    | 984M   |         | 984M  | 0%   | /dev/shm         |  |  |  |
| tmpfs                                                                                                 | tmpfs    | 5,0M   |         | 5,0M  | 0%   | /run/lock        |  |  |  |
| tmpfs                                                                                                 | tmpfs    | 197M   |         | 197M  | 0%   | /run/user/0      |  |  |  |
| /dev/sde3                                                                                             | ext4     | 488M   | 24K     | 452M  | 1%   | /mnt/log_appli   |  |  |  |
| /dev/sde5                                                                                             | ext4     | 230M   | 14K     | 214M  | 1%   | /mnt/appli_trace |  |  |  |
| /dev/mapper/vg_raid-lv_web                                                                            | ext4     | 11G    | 6,7G    | 3,5G  | 66%  | /mnt/lv_web      |  |  |  |
| /dev/mapper/vg_backup-lv_backup                                                                       | ext4     | 7,7G   | 6,6G    | 723M  | 91%  | /mnt/lv_backup   |  |  |  |
| tmpfs                                                                                                 | tmpfs    | 197M   | 0       | 197M  | 0%   | /run/user/1000   |  |  |  |

#### Test nouvel espace des répertoires /mnt/lv\_web & /mnt/lv\_backup : /mnt/lv\_web :

| root@DEB-QUENTIN:/# dd if=/dev/zero of=/mnt/lv_web/junk2.web bs=1GB count=2 |                            |        |         |       |      |                  |  |  |  |  |
|-----------------------------------------------------------------------------|----------------------------|--------|---------|-------|------|------------------|--|--|--|--|
| 2+0 enregistrements lus                                                     |                            |        |         |       |      |                  |  |  |  |  |
| 2+0 enregistrements écrits                                                  |                            |        |         |       |      |                  |  |  |  |  |
| 2000000000 octets (2,0 GB, 1,9 GiB) copiés, 12,8359 s, 156 MB/s             |                            |        |         |       |      |                  |  |  |  |  |
| root@DEB-QUENTIN:/# df -Th                                                  | root@DEB-QUENTIN:/# df -Th |        |         |       |      |                  |  |  |  |  |
| Sys. de fichiers                                                            | Type                       | Taille | Utilisé | Dispo | Uti% | Monté sur        |  |  |  |  |
| udev                                                                        | devtmpfs                   | 961M   | 0       | 961M  | 0%   | /dev             |  |  |  |  |
| tmpfs                                                                       | tmpfs                      | 197M   | 624K    | 197M  | 1%   | /run             |  |  |  |  |
| /dev/md0                                                                    | ext4                       | 6,9G   | 1,8G    | 4,8G  | 27%  |                  |  |  |  |  |
| tmpfs                                                                       | tmpfs                      | 984M   | 0       | 984M  | 0%   | /dev/shm         |  |  |  |  |
| tmpfs                                                                       | tmpfs                      | 5,0M   | 0       | 5,0M  | 0%   | /run/lock        |  |  |  |  |
| tmpfs                                                                       | tmpfs                      | 197M   | 0       | 197M  | 0%   | /run/user/0      |  |  |  |  |
| /dev/sde3                                                                   | ext4                       | 488M   | 24K     | 452M  | 1%   | /mnt/log_appli   |  |  |  |  |
| /dev/sde5                                                                   | ext4                       | 230M   | 14K     | 214M  | 1%   | /mnt/appli_trace |  |  |  |  |
| /dev/mapper/vg_raid-lv_web                                                  | ext4                       | 11G    | 8,5G    | 1,6G  | 85%  | /mnt/lv_web      |  |  |  |  |
| /dev/mapper/vg_backup-lv_backup                                             | ext4                       | 7,7G   | 6,6G    | 723M  | 91%  | /mnt/lv_backup   |  |  |  |  |
| tmpfs                                                                       | tmpfs                      | 197M   | 0       | 197M  | 0%   | /run/user/1000   |  |  |  |  |

#### /mnt/lv\_backup :

| root@DEB-QUENTIN:/# dd if=/dev/:                           | zero of=/n | unt/lv_k | oackup/ju | ink2.ba | ackup | bs=512MB count=1 |  |  |  |  |
|------------------------------------------------------------|------------|----------|-----------|---------|-------|------------------|--|--|--|--|
| 1+0 enregistrements lus                                    |            |          |           |         |       |                  |  |  |  |  |
| +0 enregistrements écrits                                  |            |          |           |         |       |                  |  |  |  |  |
| 12000000 octets (512 MB, 488 MiB) copiés, 0,88 s, 582 MB/s |            |          |           |         |       |                  |  |  |  |  |
| root@DEB-QUENTIN:/# df -Th                                 |            |          |           |         |       |                  |  |  |  |  |
| Sys. de fichiers                                           | Туре       | Taille   | Utilisé   | Dispo   | Uti%  | Monté sur        |  |  |  |  |
| udev                                                       | devtmpfs   | 961M     |           | 961M    | 0%    | /dev             |  |  |  |  |
| tmpfs                                                      | tmpfs      | 197M     | 624K      | 197M    | 1%    | /run             |  |  |  |  |
| /dev/md0                                                   | ext4       | 6,9G     | 1,8G      | 4,8G    | 27%   |                  |  |  |  |  |
| tmpfs                                                      | tmpfs      | 984M     |           | 984M    | 0%    | /dev/shm         |  |  |  |  |
| tmpfs                                                      | tmpfs      | 5,0M     |           | 5,0M    | 0%    | /run/lock        |  |  |  |  |
| tmpfs                                                      | tmpfs      | 197M     |           | 197M    | 0%    | /run/user/0      |  |  |  |  |
| /dev/sde3                                                  | ext4       | 488M     | 24K       | 452M    | 1%    | /mnt/log_appli   |  |  |  |  |
| /dev/sde5                                                  | ext4       | 230M     | 14K       | 214M    | 1%    | /mnt/appli_trace |  |  |  |  |
| /dev/mapper/vg_raid-lv_web                                 | ext4       | 11G      | 8,5G      | 1,6G    | 85%   | /mnt/lv_web      |  |  |  |  |
| /dev/mapper/vg_backup-lv_backup                            | ext4       | 7,7G     | 7,0G      | 234M    | 97%   | /mnt/lv_backup   |  |  |  |  |
| tmpfs                                                      | tmpfs      | 197M     |           | 197M    | 0%    | /run/user/1000   |  |  |  |  |

## Vérification espace restant dans les VG :

| I | root@DEB-OU | ENTTI | J:/# | vas |      |        |         |
|---|-------------|-------|------|-----|------|--------|---------|
|   | VG          | #PV   | #LV  | #SN | Attr | VSize  | VFree   |
|   | vg backup   | 3     | 1    | 0   | wzn- | 8,99q  | <1,16q  |
|   | vg raid     | 3     | 1    | 0   | wzn- | 10,98g | 148,00m |

II reste un peu moins d'1.16GB dans vg\_backup & 148M dans vg\_raid